## Sisukord

| Purchase invoice                                 | 3 |
|--------------------------------------------------|---|
| 1. Purchase invoice buttons                      | 3 |
| 1.1. Unconfirmed purchase invoice header buttons | 3 |
| 1.2. Confirmed purchase invoice buttons          | 4 |
| 2. Purchase invoice fields                       | 4 |
| 2.1. Header fields                               | 4 |
| 2.2. Row fields                                  | 5 |
| 3. Fine-tuning                                   | 5 |
| 4. Periodization                                 | 7 |
| 5. Examples                                      | 7 |
| 5.1. Using account fields                        | 7 |

# **Purchase invoice**

| Close Ne<br>Credit? Tra | w Cop<br>ansaction | y Save<br>Payment | Mail Print<br>CashOUT | <b>F</b> O<br>Event Stoc | PEN <<<br>k Receipt | >>     | Status      | Confirme | d LOG     | TUC         |                   |         |            |             | 2       |
|-------------------------|--------------------|-------------------|-----------------------|--------------------------|---------------------|--------|-------------|----------|-----------|-------------|-------------------|---------|------------|-------------|---------|
| Number 1                | 00262              |                   |                       |                          |                     |        |             |          |           |             |                   |         |            |             |         |
| Vendor 1                | 015                | N                 | /larkIT Eesti AS      |                          |                     |        | VAT Reg     | No EE1   | 10026874  | 2 Vend      | dors invoice 2134 | 5       |            |             |         |
| Bill to                 |                    |                   |                       |                          |                     |        | VAT Reg     | No       |           |             | Survey            |         |            |             |         |
|                         |                    |                   |                       |                          |                     |        |             | 0        | Main      | O Proceedir |                   | 5       |            |             |         |
| Invoi                   | ce date            | 18.04.2022 12     | :58:17                | User                     | TRIINP              |        | Bank code   | EEUHE    | E2X       |             |                   | Purch   | ase order  |             |         |
| Paymen                  | t terms            | 7                 |                       | Object                   |                     |        | Account No  | 2216753  | 32378     |             |                   |         | S.Receipt  | :           |         |
| D                       | ue date            | 25.04.2022        |                       | Cred account             | 212211              |        | Ref.        |          |           |             |                   | Credite | ed invoice |             |         |
| c                       | p. date            | 18.04.2022 12     | :58:17                | Project                  |                     |        | Asset       |          |           |             |                   | Intern  | al Invoice |             |         |
| V                       | AT Date            |                   | C                     | Drigin Country           | EE (Eesti)          | ~      | Deal type   |          |           |             | ~                 |         | Expence    |             |         |
| Re                      | eceived            | 18.04.2022 12     | ::58:17               | Туре                     | (choose type)       | ~      | Status      | (choose  | e status) | ~           |                   |         |            |             |         |
| Recla                   | mation             |                   | Re                    | cl. description          |                     |        |             |          |           |             |                   |         |            | Split by re | sources |
| Co                      | omment             |                   |                       |                          |                     |        |             |          |           |             |                   |         | e-mail     | 1           |         |
| Int co                  | omment             |                   |                       |                          |                     |        |             |          |           |             | -                 |         |            |             |         |
| Last changed            | by: TRIIN          | IP 18.04.2022     | 13:02:33              |                          |                     | N      |             | Paste Re | ecipe E   | Bulk Insert |                   |         |            |             |         |
| Currency El             | JR                 | V                 | AT total              | 19.50                    | Total               | 97.50  | Dividable s | um       |           | Pre         | payment           | 0       | 00         |             |         |
| Rate                    |                    | 1 Rc              | ounding               | 0                        | Total               | 117.00 | Differe     | nce      |           |             | Balance           | 117     | 00         |             |         |
|                         |                    |                   |                       |                          |                     |        |             |          | (         |             |                   |         |            |             |         |
|                         |                    |                   |                       |                          |                     |        |             |          |           |             |                   |         |            |             |         |
| No Type                 | Accoun             | t Object          | Project               | User                     | Description         |        |             | Total    | VA        | T code VAT  | Item              | Qty     | StockID    | SN          | PID     |

## 1. Purchase invoice buttons

### 1.1. Unconfirmed purchase invoice header buttons

| Close | New Copy      | Confirm Save   | Mail  | Print | Delete | F | << >> | Status View | LOGOUT | 2 |
|-------|---------------|----------------|-------|-------|--------|---|-------|-------------|--------|---|
| Event | Stock Receipt | Data from e-in | voice |       |        |   |       |             |        |   |

- **Close** closes the document, after checking if the document has unsaved changes
- **New** opens new blank document. Checks in advance if the previous document contains unsaved changes.
- **Copy** makes a copy of the document. It means new document is created, where most fields are filled in as in the source document (range of copying depends on the system setting Document copy selection)
- **Confirm** confirms document if save button is pressed after confirm button. As a result, a transaction related to the purchase invoice is automatically created
- Save saves the document
- Mail an e-mail address must be entered first Settings → Personal settings → User. Sends a printout of the purchase invoice by e-mail. By right-clicking you can choose between existing printouts
- **Print** prints a printout. After pressing Print, a document preview is displayed briefly and the printer selection window opens. By right-clicking you can choose between existing printouts.
- Delete deletes unconfirmed document
- Paperclip allows to link attachments to document
- Event creates an event related to the purchase invoice. The number of related events is

shown in the upper right corner of the document and can be opened from a link

- Stock Receipt allows to create an income document directly on the purchase invoice. The generated stock receipt is automatically filled in with the data related to the vendor and the purchase invoice.
- **Data from e-invoice** opens Dokumentide transpordi register from where you can select an einvoice that partially fills in the purchase invoice fields

### **1.2. Confirmed purchase invoice buttons**

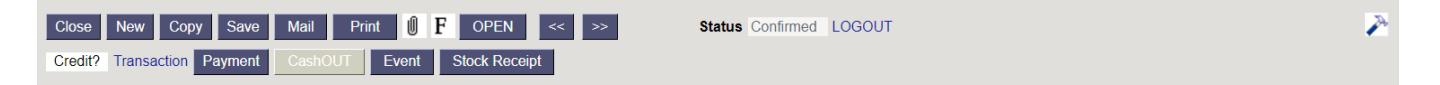

- Credit generates credit invoice filled in on the purchase invoice basis
- Transaction opens a transaction related to the purchase invoice
- **Payment** generates tasumise to the purchase invoice
- CashOUT generates a cash withdrawal order with the information from the purchase invoice

## 2. Purchase invoice fields

### 2.1. Header fields

- **Number** document number. When making new document range code is shown there. By double-clicking or with Ctrl+Enter the right range can be selected
- **Vendor** vendor code. Can be selected from vendors registry by double-clicking or using Ctrl+Enter
- VAT Reg No vendors VAT registration number
- Vendors invoice Vendors invoice number
- **Bill to** vendor code to whom the purchase invoice is paid. Should be filled if it differs from the vendor code of the purchase invoice
- VAT Reg No bill to vendor VAT registration number
- **Survey** at the moment for the customers working with optics. Can be selected by doubleclicking or using Ctrl+Enter.
- Invoice date the date of the document, by right-clicking opens the calendar view
- **User** user generating the document is placed here automatically. Can be overwritten or switched with double-click. Pressing on the user opens the inserted user card.
- **Bank code** bank code, can be selected by double-click or with Ctrl + Enter from the bank register.
- **Purchase order** the number of the purchase order document to which the purchase invoice relates
- Payment terms tasumistingimus. Can be selected by double-clicking or using Ctrl+Enter
- **Object** objekt(id) ehk finantsdimensioon(id) related to the purchase invoice. Pressing on the object opens the inserted object card.
- Account No the bank account number where the purchase invoice will be paid to
- **S.Receipt** the number of the stock receipt document to which the purchase invoice relates.
- Due date payment deadline. Calculated automatically when the payment term is set

If the due date differs from the due date in the document transport, then it has a red

#### exclamation mark in front of it

- **Cred account** debt account. Locates automatically from System settings > Supplier unpaid invoices or from vendor card, if debt account is filled on vendor card. Can be overwritten
- Ref. reference number
- **Credited invoice** if the purchase invoice is generated from another purchase invoice by using credit button, the number of the purchase invoice to be credited is displayed here
- **Op. date** transaction is generated with this time after confirming the purchase invoice. The time of the invoice date is automatically set here
- **Project** project code. Used if you want to link to a specific project. When a project is entered, the document is reflected in the project reports
- **Inventory** if the purchase invoice is related to inventory, you can add the inventory code here. If you want to see the inventory code in the ostuarved report, the inventory should be added to the line of the confirmed purchase invoice
- **Internal Invoice** the sales invoice number, which is filled in automatically when the purchase invoice is generated during the confirmation of the sisearve
- VAT date
- Origin Country is automatically placed from vendor's card when filled
- **Deal type** choice of deal types
- **Expence** if the purchase invoice is related to an kulutusega, you can enter the expense number here. By double-clicking or with Ctrl+Enter the right expense can be selected
- Received invoice date is automatically placed here
- Type choice of purchase invoice types from system settings
- Status choice of purchase invoice statuses from system settings
- **Reclamation** by the amount entered here, it is possible to reduce the amount of payment created through the payment forecast
- Recl. description free text field for reclamation
- Split by resources -
- Comment free text field for comments
- e-mail the default email address will be taken from here when emailing the invoice
- Int comment free text field for internal comment

### 2.2. Row fields

## 3. Fine-tuning

Pressing the 🥓 button on the right side of the header, opens the fine-tuning settings.

| Back Save DELETE SETTING: Personal V                             |
|------------------------------------------------------------------|
| Attachment preview Right V                                       |
| Supplier info is updated on copy                                 |
| Payment term is highlighted when differs from the supplier's one |
| Default WIP No 🗸                                                 |
| Prepayment must be chosen from prepayment list No V              |
| Account fields displayed on document                             |
| Sava                                                             |
| Save                                                             |

- Attachment preview choices none, right, down
- Supplier info is updated on copy if the supplier's card has been changed, the copy will be filled in with the valid information from the supplier's card (for example bank account has changed)
- **Payment term is highlighted when differs from the supplier's one** if the supplier's card has different payment term than the invoice, the payment term will be highlighted
- Default WIP WIP is automatically marked to all filled rows
- Prepayment must be chosen from prepayment list -
- Account fields displayed on document different account fields can be shown on the purchase invoice rows, including datafields

You can change the column names and width by setting the account fields

| Choo           | se columns                             |                   |       |       |  |  |  |  |  |  |  |  |  |
|----------------|----------------------------------------|-------------------|-------|-------|--|--|--|--|--|--|--|--|--|
| Set: F         | Personal 🗡 🛛 Save and use 🛛 🖺          | Save as new set   |       |       |  |  |  |  |  |  |  |  |  |
| Active columns |                                        |                   |       |       |  |  |  |  |  |  |  |  |  |
| To chan        | ge the order of columns drag it to the | desired location. |       |       |  |  |  |  |  |  |  |  |  |
| Nr             | Name                                   | Header            | Width | Order |  |  |  |  |  |  |  |  |  |
| 2.             | CORR. ACC.                             | C.acc.            | 5 I   | •     |  |  |  |  |  |  |  |  |  |
| 3.             | OBJECT LEVELS                          | O.level           | 10    | •     |  |  |  |  |  |  |  |  |  |
| 4.             | TRANSACTION OBJECTS                    | Objekt            | 10    | •     |  |  |  |  |  |  |  |  |  |
| 5.             | VAT CODE                               | VAT               | 2     | 00    |  |  |  |  |  |  |  |  |  |

# 4. Periodization

in the progress ...

# 5. Examples

### 5.1. Using account fields

As much account fields and datafields can be made visible on the purchase invoice as needed. It is user-based, so every user can choose different fields.

Column names and widths can be changed when setting the fields from finetuning

| Set:                  | Personal ∽ Save and use                                                                  | 🖺 Save as new set |       |            |  |  |  |  |  |  |  |  |  |
|-----------------------|------------------------------------------------------------------------------------------|-------------------|-------|------------|--|--|--|--|--|--|--|--|--|
| <b>Acti</b><br>To cha | <b>Active columns</b><br>To change the order of columns drag it to the desired location. |                   |       |            |  |  |  |  |  |  |  |  |  |
| Nr                    | Name                                                                                     | Header            | Width | Order      |  |  |  |  |  |  |  |  |  |
| 2.                    | CORR. ACC.                                                                               | C.acc.            | 5     | <b>O O</b> |  |  |  |  |  |  |  |  |  |
| 3.                    | OBJECT LEVELS                                                                            | O.level           | 10    | •          |  |  |  |  |  |  |  |  |  |
| 4.                    | TRANSACTION OBJECTS                                                                      | Objekt            | 10    | •          |  |  |  |  |  |  |  |  |  |
| 5.                    | VAT CODE                                                                                 | VAT               | 2     | •          |  |  |  |  |  |  |  |  |  |

• **transaction objects** - the objects marked on the account as transaction objects are saved to the purchase invoice transaction line after confirming the document.

| No Account | Trans. objects | Object | Project | User | Description    | Total   |
|------------|----------------|--------|---------|------|----------------|---------|
| 1 511105   | ADMIN, DAVIDD  |        |         |      | Training costs | 1500.00 |

• **object levels** - gives a reminder of which object levels must be filled. Otherwise, the purchase invoice will not be confirmed.

| No Account | Object levels | Object       | Project | User | Description    | Total   |
|------------|---------------|--------------|---------|------|----------------|---------|
| 1 511105   | 1, 2, 5       | ADMIN, DAVIE |         |      | Training costs | 1500.00 |

• **corr.acc.** - if the purchase invoice needs to be periodized, it is visible whether the account required for periodization is filled on the account card. Periodizing do not occur if the corresponding account is missing from expense account.

| No Account | Corr.acc. | Object | Project | User | Description                      | Total   |
|------------|-----------|--------|---------|------|----------------------------------|---------|
| 1 511105   | 113403    |        |         |      | Training costs in 13th September | 1500.00 |

• account datafield - reminders can be written - what to keep track of, what financial recipe to

use, who to ask, etc.

| 1 511105 Only to PROD department PROD Production materials 600 | No | Account | Please notice !         | Object | Project | User | Description          | Total   |
|----------------------------------------------------------------|----|---------|-------------------------|--------|---------|------|----------------------|---------|
|                                                                | 1  | 511105  | Only to PROD department | PROD   |         |      | Production materials | 6000.00 |

• several fields at once - as many fields as needed can be selected and in any order.

From: https://wiki.directo.ee/ - **Directo Help** 

Permanent link: https://wiki.directo.ee/en/mustand/triinp/test?rev=1650356071

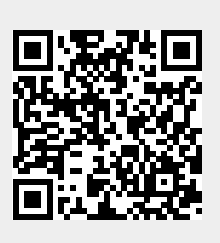

Last update: 2022/04/19 11:14